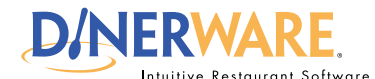

## **ALL USERS**

This Quick Start Guide is Intended for users with login privileges.

#### **Split Tickets**

Dinerware enables the server or cashier to easily split tickets any way guests may wish in a few fast touches.

### **Combine Tickets**

Dinerware enables the server or cashier to easily create a single ticket by combining individual tickets.

# How to Split or Combine Tickets

Dinerware is designed to accommodate many different environments. For example, a bartender will need the ability to open and close tickets out fast, while a fine dining restaurant will want the ability to easily split or combine checks. There are several ways to manage tickets (sometimes called guest checks). The following is how **fine dining or casual dining restaurants** use Dinerware to split or combine tickets.

## Split a single ticket into two tickets

1. At the bottom of the ticket, touch 'Split Ticket.'

A diagram appears. There are several ways to split the ticket depending on the guest situation.

2. If guests at a table want their own bill, touch 'Split All Guests to New Tickets.'

3. Touch 'Split.'

Two tickets appear: Table 1 and Table 1:2.

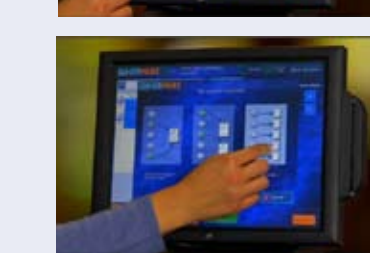

Both guests have their own ticket. If the guests shared any items, those items are now listed and divided in cost on each ticket.

## **Combine tickets**

List View privileges must be activated before tickets can be combined.

- 1. Touch List View.
- 2. Touch the desired tickets to be combined.
- 3. Then touch 'Combine Tickets.'
- 4. Touch 'Yes' to confirm.

Previously split tickets are combined into a single ticket.

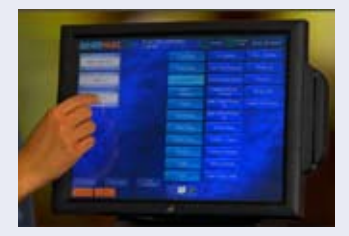

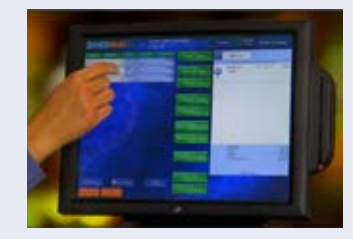

Page 1 of 1

## REV 060110

#### How to Split or Combine Tickets

© Dinerware, Inc. All Rights Reserved. All trademarks, service marks and trade names references in this material are the property of their respective owners.